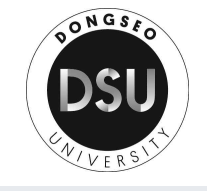

# 2022-1 강의평가 및 성적열람 안내

대학원

## 1. 학생지원시스템 사용 안내 : 학교 홈페이지 (<u>http://www.dongseo.ac.kr/kr/</u>)

① 퀵링크서비스 → ② 학생지원시스템 <u>https://im.dongseo.ac.kr/</u>
 → ③ 아이디 / 패스워드 입력 →④ 로그인

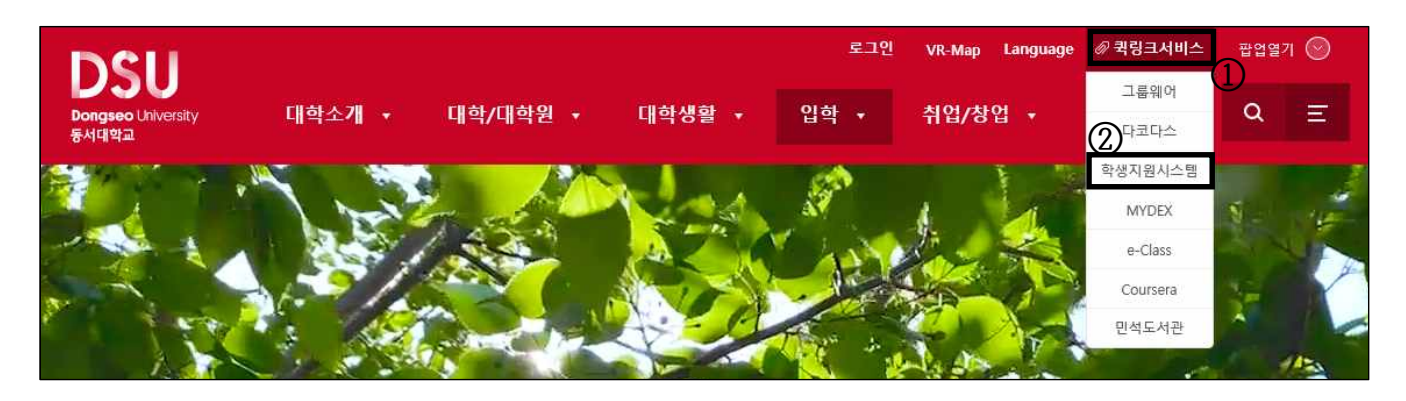

| DSU <sup>Bengsee Utversity</sup> 학사행정웹서비스 |                 |
|-------------------------------------------|-----------------|
| KR EN                                     |                 |
| ③<br>아이디                                  | 4<br>2 701      |
| 비밀번호                                      | <u><u> </u></u> |
| 아이디 찾기 비밀번호 찾기                            |                 |

※ Chrome, Edge, 사파리 등 모바일에서 이용 가능

※ Internet Explore 서비스 종료

## ※초기비밀번호 : 생년월일 8자리

- 비밀번호 분실 시 문의 : 대학원 교학과 051)320-2036~7

## 2. 강의 평가 방법

① 수강 → ② 강의평가 → ③ 입력 → ④ 저장

| (Q       | 계뉴를 검색하세요. |        | ×          |          |      |          |    |       | C ×          |
|----------|------------|--------|------------|----------|------|----------|----|-------|--------------|
| * 1      | 들겨찾는 메뉴    | 중 대학원상 | > 수강 > 강의평 | 가 🚖      |      |          |    | ⓒ 문의: | 051-320-2865 |
| 학적       | 수강신청조회     | 강의평    | 가          |          |      |          |    |       |              |
| 수업       | 시간표조회      |        | 학번         |          | 성명   |          | ł. | 학기    |              |
| (]<br>수강 | 강의평가 (2)   |        |            |          | +    |          |    |       | Q, 조회        |
| 성적       |            |        | 년도         | 2022     |      | 학기       |    | 1학기   |              |
| 장학       |            |        |            |          | 2    | ~~=<br>N |    |       |              |
| 등록       |            |        | E CO       | 과목       | 교과목명 | 학점       | 이론 | 실습    | 담당교수         |
|          |            |        | 99         | 논문<br>탄소 |      | 3        | 1  | 0     |              |
|          |            |        | 99         | 탄소       |      | 3        | 3  | U     |              |

17. 나는 이 강의를 전체적으로 우수하다고 생각한다. Overall, I would like to give this lecture an evaulation which is ...

○매우 그렇다(Strongly Agree)

○그렇다(Agree)

○보통이다(Neutral)

O아니다(Disagree)

○매우 아니다(Strongly Disagree)

18. 기타 의견 : 200자 이내로 쓰시오. Other opinion : Please write within 200 letters.

④ B 저장

※ 강의평가를 실시하지 않은 학생은 전산으로 성적열람을 할 수 없으니 반드시 참여.

## 3. 성적 열람 방법

※주의사항

- 성적열람은 과목별 담당교수의 성적입력이 완료되어야 성적조회 가능.
- 강의평가를 실시하지 않은 학생은 전산으로 성적열람을 할 수 없으니 반드시 참여.

#### ▶ 확정전성적조회

#### ① 성적 → ② 확정전성적조회 → (수정 중)

| https://cent.dongseo.ac.kr/ -                    | 동서대학교 - Internet Explorer | ( <u></u> |  |
|--------------------------------------------------|---------------------------|-----------|--|
| bsl<br>182<br>(2)<br>* 수강신청<br>* 시간표조1<br>* 강의평가 | 수정 중, 내용 업데이트 예정          | ]         |  |
|                                                  | 검색 조건를 선택후 자료를 조회 하세요.    |           |  |

## ▶ 성적조회

① 성적 → ② 성적조회 → ③ 년도, 학기 선택 → ④ 과목별 성적조회 가능

| <ul> <li>Q 매뉴를 검색하세요.</li> <li>★ 즐거찾는 메뉴</li> </ul> | ) < <sup>성적조3</sup><br>성적조 | ¤ ⊠<br>2] |     |        |                  |      |       | C × |
|-----------------------------------------------------|----------------------------|-----------|-----|--------|------------------|------|-------|-----|
| 학적 (2) 확정전성적조회                                      | 2                          | 학번        | [   |        | 성명               |      | 학기    |     |
| 수업 성적조회                                             | 총                          | 신청학점      |     | 총 취득학점 | <b>+</b><br>총평균평 | 점    | 총 백분율 |     |
| 수강                                                  | <mark> </mark> 년도학)        | 기별 성적조    | 회   |        |                  |      |       |     |
| ধিষ (1)                                             | 3 No.                      | 년도        | 학기  | 신청학점   | 취득학점             | 평균평점 | 백분율   | 비고  |
|                                                     | 1                          | 2020      | 2학기 | 9      | 9                |      |       |     |
| 장학                                                  | 2                          | 2021      | 1학기 | 9      | 9                |      |       |     |
| 등록                                                  | 3                          | 2021      | 2학기 | 3      | 3                |      |       |     |
|                                                     | ┃과목별                       | 성적조회      |     |        | 1                | 1    |       |     |
|                                                     | (4) No.                    | 년도        | 학기  | 교과번호   | 교과목명             | 이수구분 | 학점    | 성적  |
|                                                     | 1                          | 2020      | 2학기 |        | 파동               | 공통선택 | 3.0   |     |
|                                                     | 2                          | 2020      | 2학기 |        | 수지               | 공통선택 | 3.0   |     |
|                                                     | 3                          | 2020      | 2학기 |        | 연의               | 공통선택 | 3.0   |     |